## **Guidelines for Online Registration of HSK Examination**

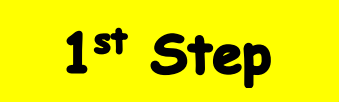

1. First, log in to the website using the following link

https://www.chinesetest.cn and, then click on "Test Takers"

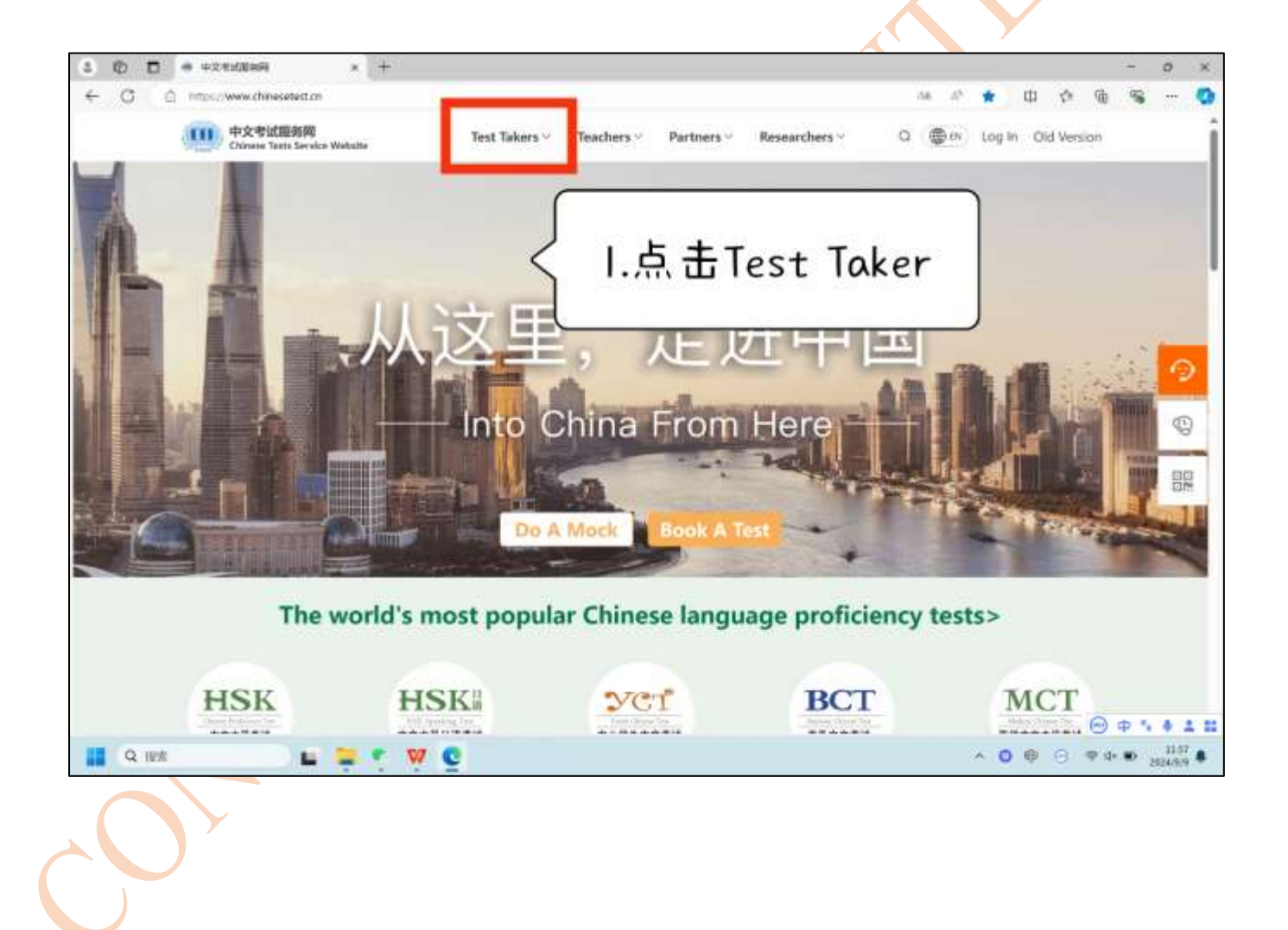

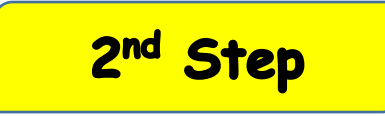

2. Click on the "HSK".

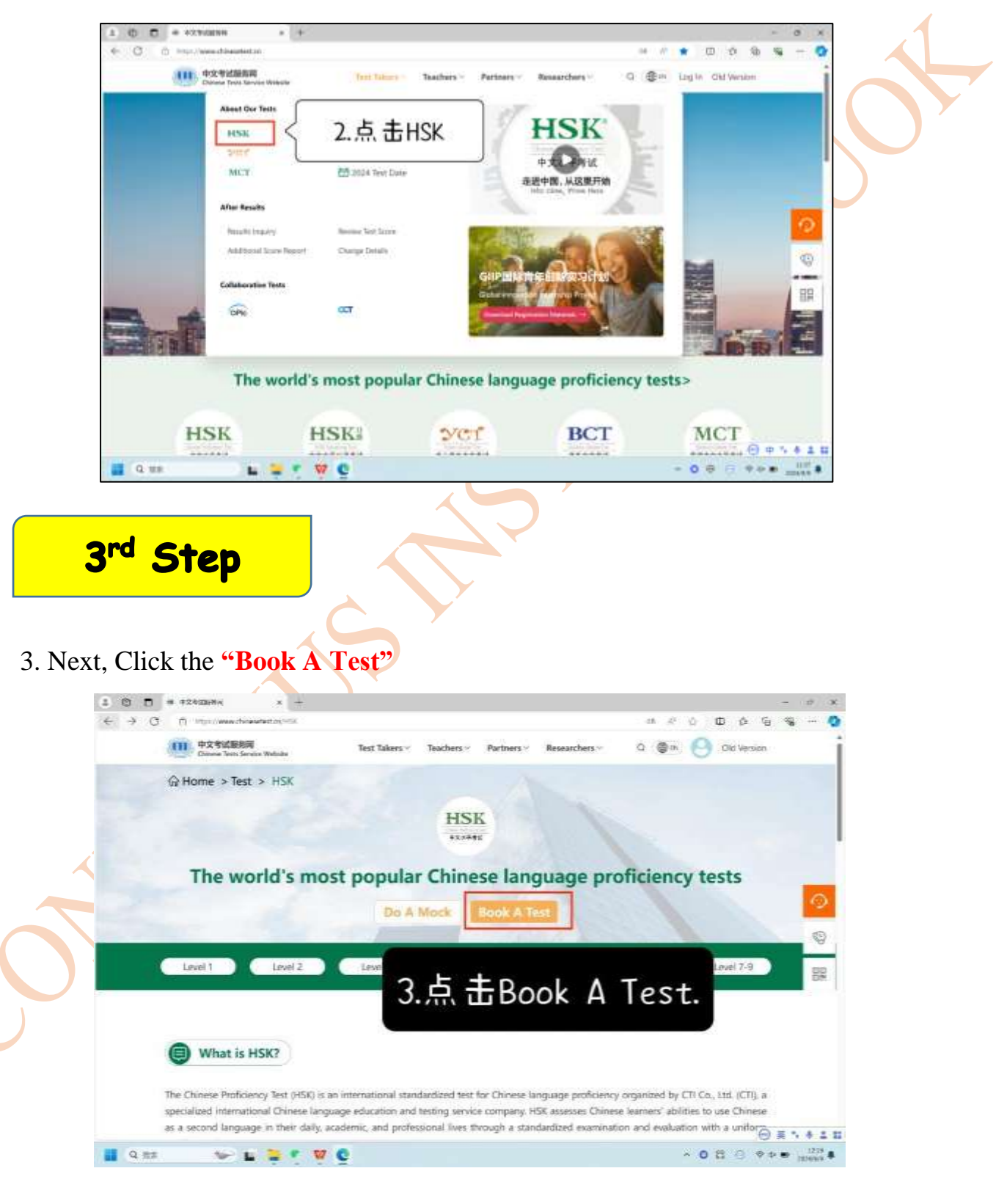

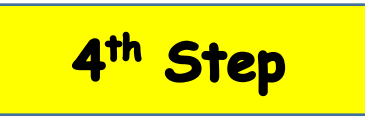

4. If you already have an account, you can use your email and password to log in directly. If you don't have an account, to create a new account, you must click on **"Register Now".** 

| Test Takers - Teachers -                                                                                                    | Partners - Researchers - C | 1 @ H Log In Chil Version |           |
|----------------------------------------------------------------------------------------------------|----------------------------|---------------------------|-----------|
| A Home > Lag In.                                                                                                    |                            |                           |           |
|                                                                                                    |                            |                           |           |
|                                                                                                    | Log in                     | 1                         |           |
| Your                                                                                                    | 121 Email                  |                           | 0         |
| Your Account                                                                                                    | Password                   | ~                         | 0         |
| Creating a personal account ensures the safe storage of<br>your text records, text scores, and other important details.<br>This enables you to access them whenever you need and<br>counter the score existing the score existing the score of the score existing the score existing the scor | Log m                      |                           | 32        |
| Privacy policy Terms of service                                                                                                    | No Account designed to a   | Forgot your Password      |           |
| 4.有账号请直                                                                                                    | 接登陆,没有账                    | 号请点                       |           |
| + Register N                                                                                                    | low                        | 6                         | A 5 4 5 5 |

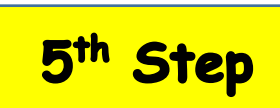

5. Then enter your details and verify them after entering your account details. (Drag the slider to the right to fill the puzzle)

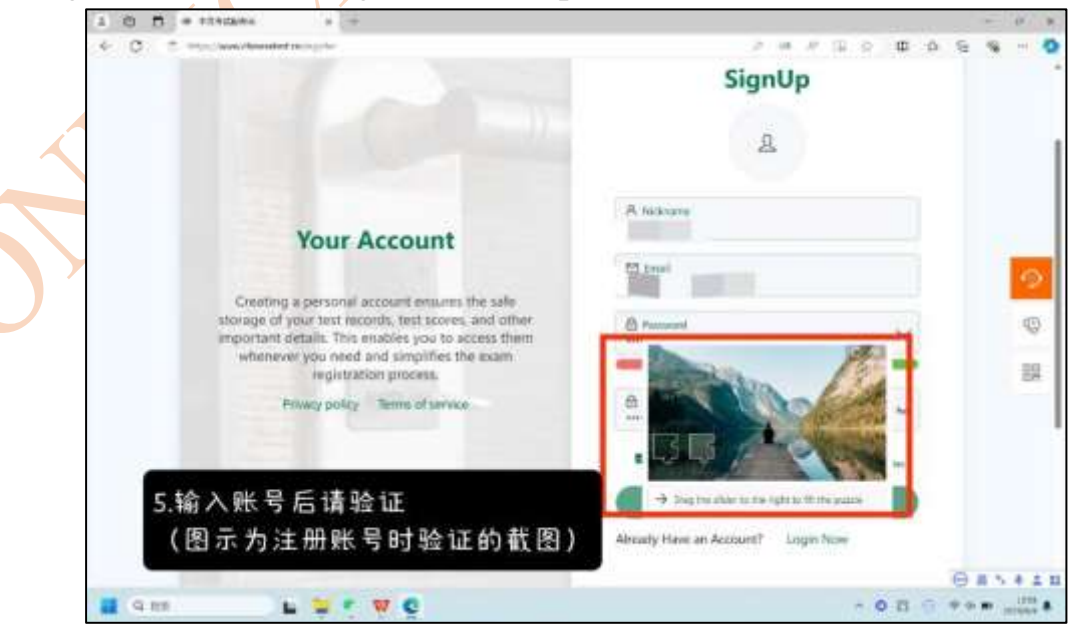

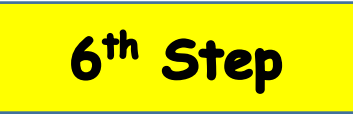

6. After verification is completed and login is successful, then click on **"Book A Test".** 

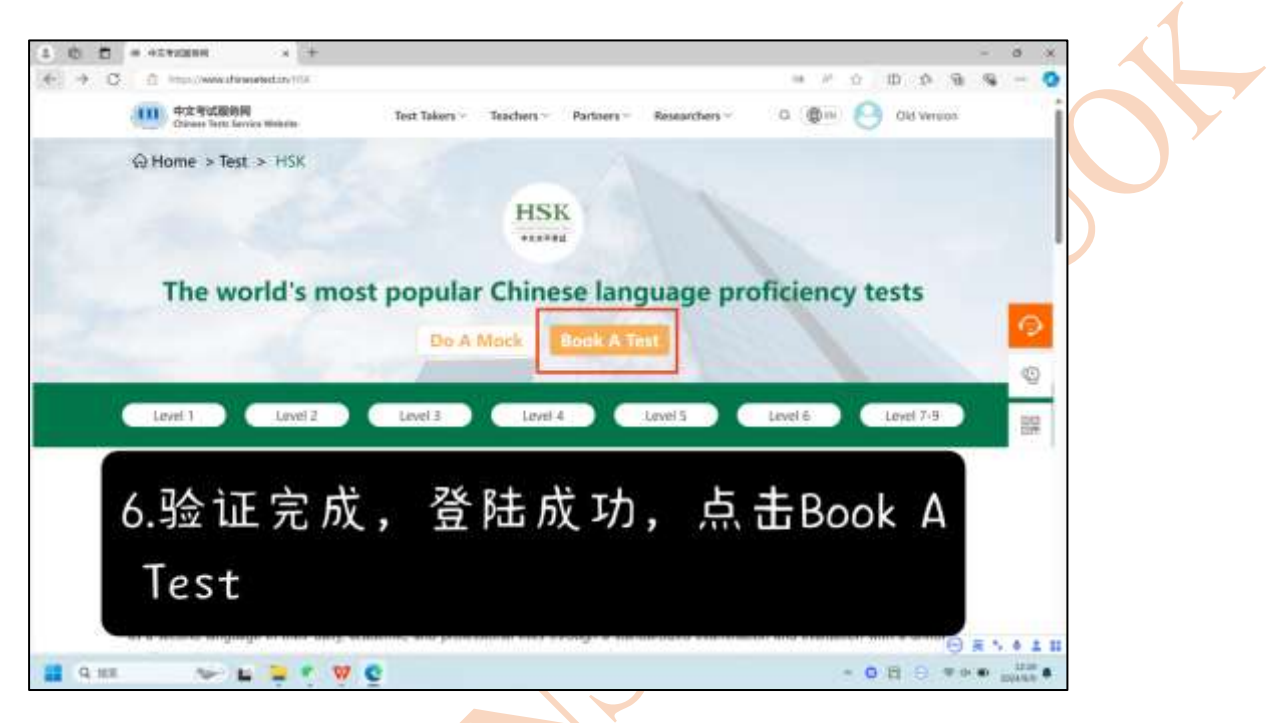

## 7<sup>th</sup> Step

Select answers to A, B, and C correctly. Select the test date as November 16, 2024, and the test center should be the Confucius Institute at the University of Kelaniya.

| e 0 o                              | The second designed in the second | emglasid=15      |                                 |                   |                             | 0 0 0 0 |    | - |
|------------------------------------|-----------------------------------|------------------|---------------------------------|-------------------|-----------------------------|---------|----|---|
|                                    | C Test<br>Wharehalton             | Person<br>Inform | et en Ma                        | iting             | Confirm<br>En Submaction    | 61      |    |   |
| $\boldsymbol{\boldsymbol{\wedge}}$ | 0                                 | 2                | 3                               |                   | 4                           | 5       |    |   |
|                                    | A.Type Of Te                      | st               | C.Test Cent                     | er                |                             |         |    | h |
|                                    | Tiest Type                        |                  |                                 |                   |                             |         |    |   |
|                                    | HOK                               | Ψ.               | Asia                            |                   |                             |         | 0  | d |
|                                    | Test Level                        |                  | STILLANKA                       | - 28              |                             |         | 10 | 4 |
|                                    | HOK Level 1                       | - 0              | Confusion functions at the Unit | versity of Kalu 🔕 |                             |         | 0  |   |
|                                    | HIC Type Hall (Printer)           |                  |                                 |                   | Please select all the mouse |         | 20 | 1 |
|                                    | Test Format                       |                  |                                 |                   | information and check the   | at the  |    | ł |
|                                    | Pape-lunet Ted                    | - 0              | - E2                            |                   | Contraction of the second   |         | 6  | 1 |
|                                    | B.Test Date                       |                  | つき物                             | 西北省               | 它信白                         |         |    |   |
|                                    | Test Date                         |                  | 1. 頃 3文                         | 女水県               | 与后息,                        |         |    |   |
|                                    | 2024-11.18                        | - 0              | 日期选                             | 择2024             | 1.11.16.                    |         |    |   |
|                                    | Test Date<br>2024-16-18           | - 0              | 日期选                             | 业水源<br>择2024      | 4.11.16。                    |         |    |   |

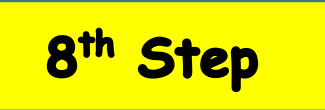

8. After filling in the information, click on "Next" and continue to select "Submit".

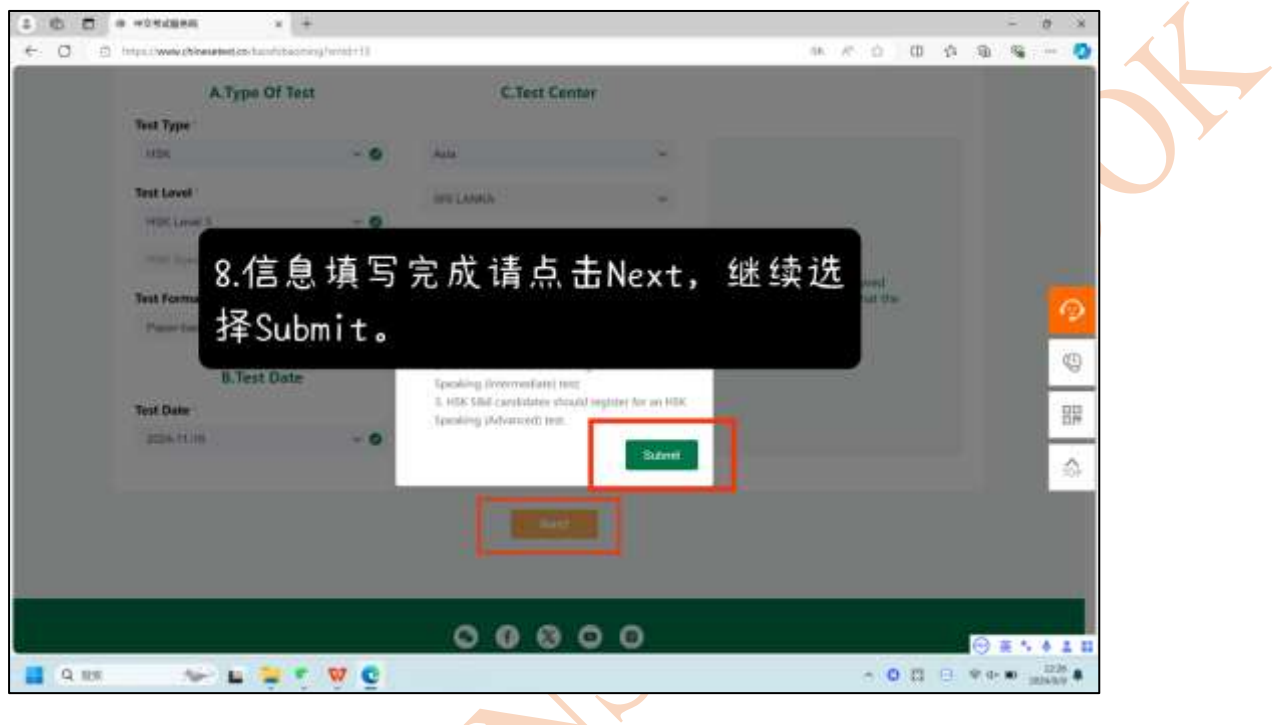

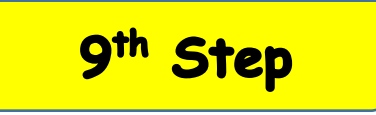

9. Please fill in your information correctly and pay attention to the requirements for uploading photos.

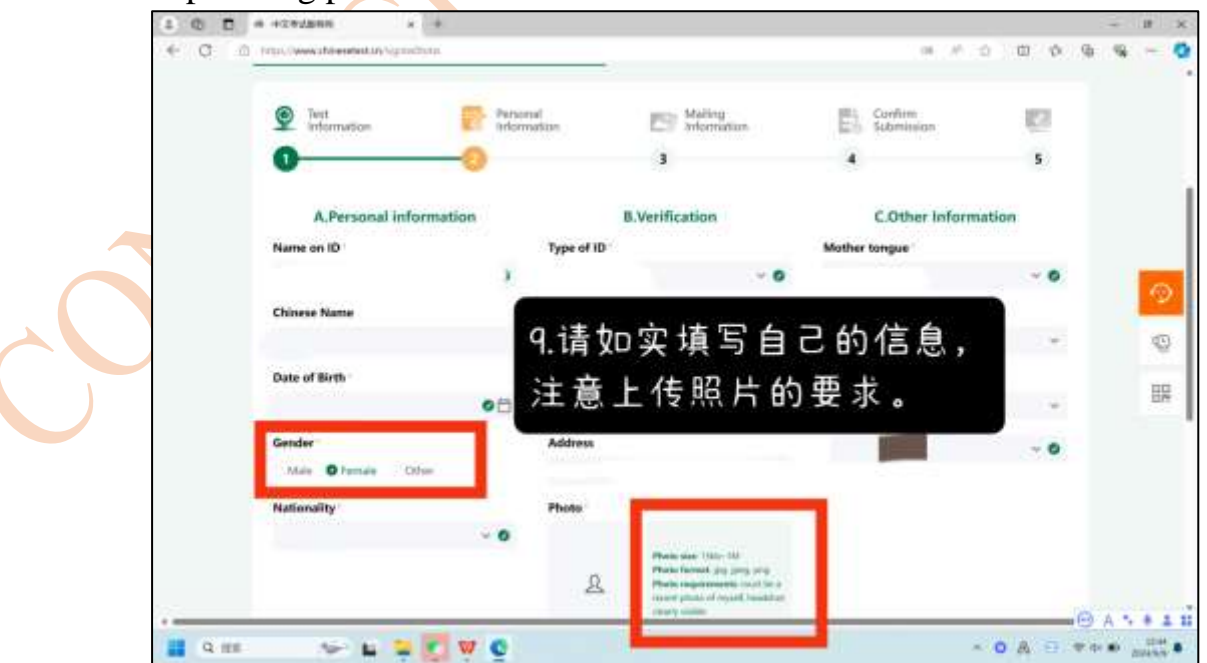

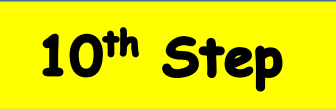

10. Click on "Submit" to proceed to the next step. Then, Click on "Next".

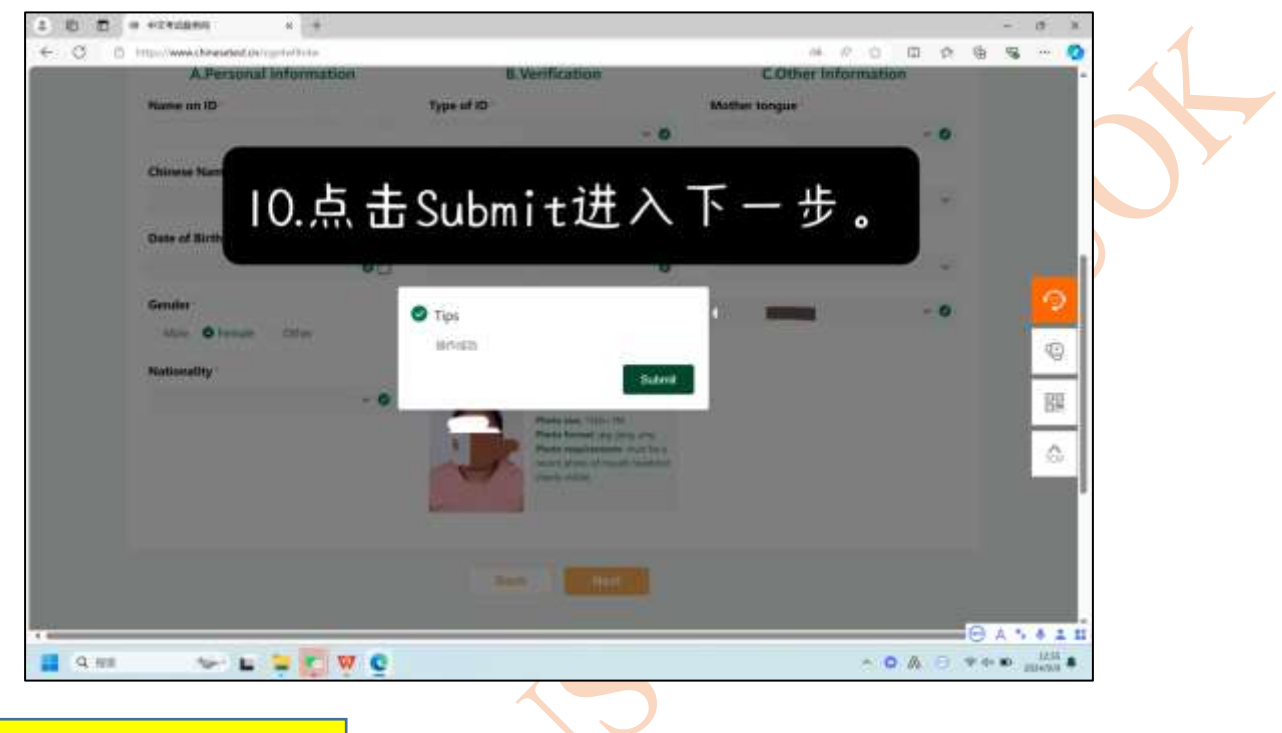

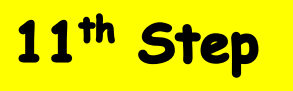

11. Click "Next" to proceed to the next step.

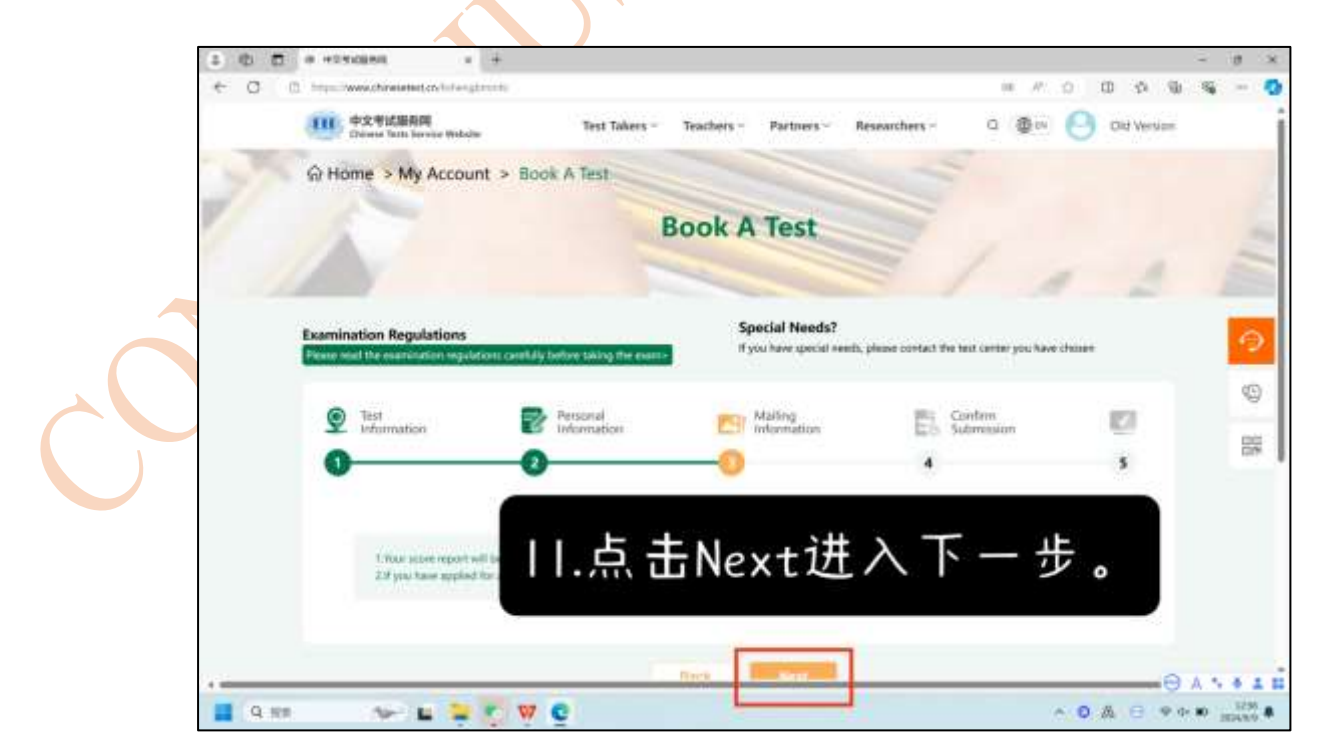

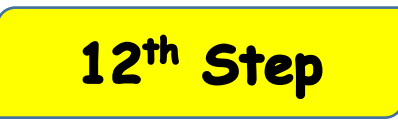

12. After rechecking all the information, please click "I have read and agree".

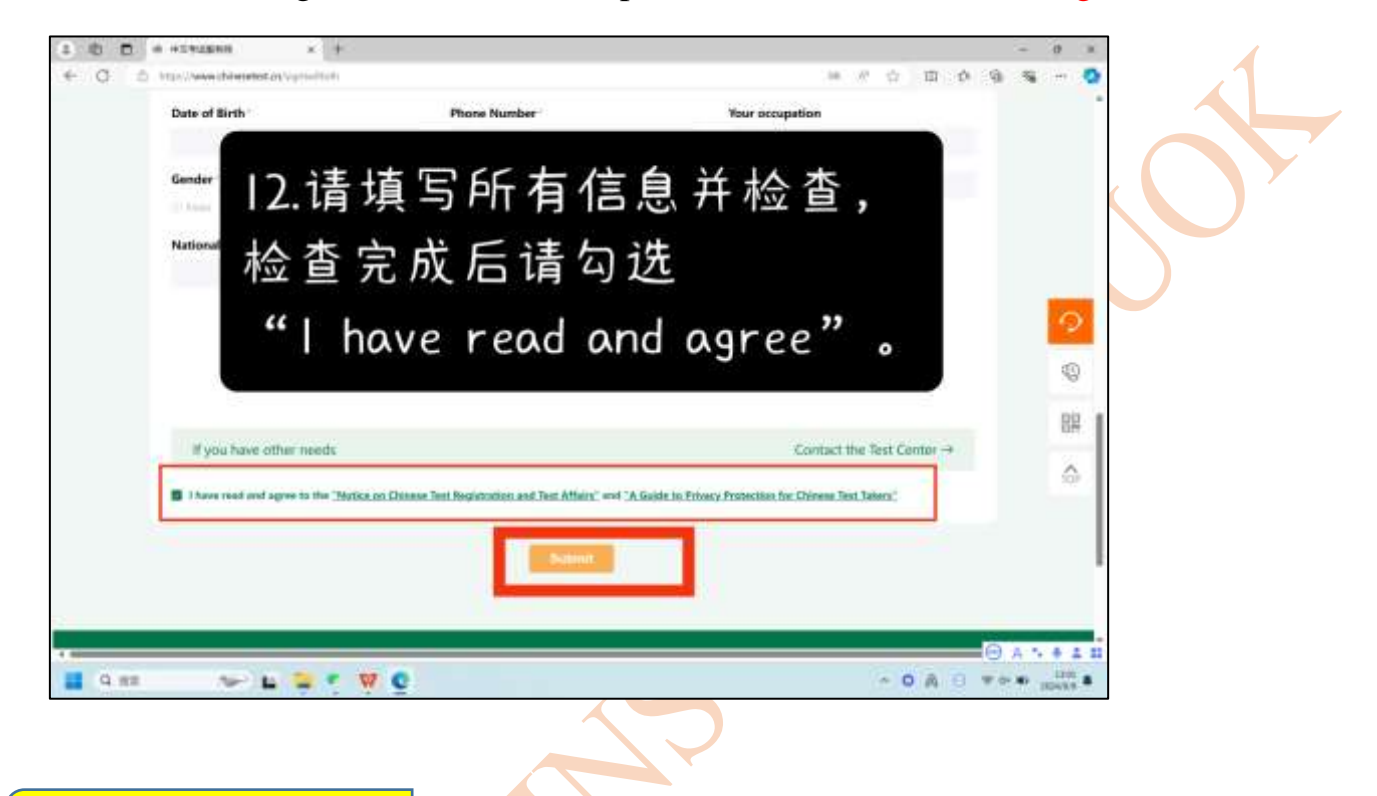

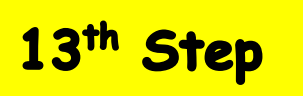

13. If you have already registered successfully, you can see the following mentioned interference.

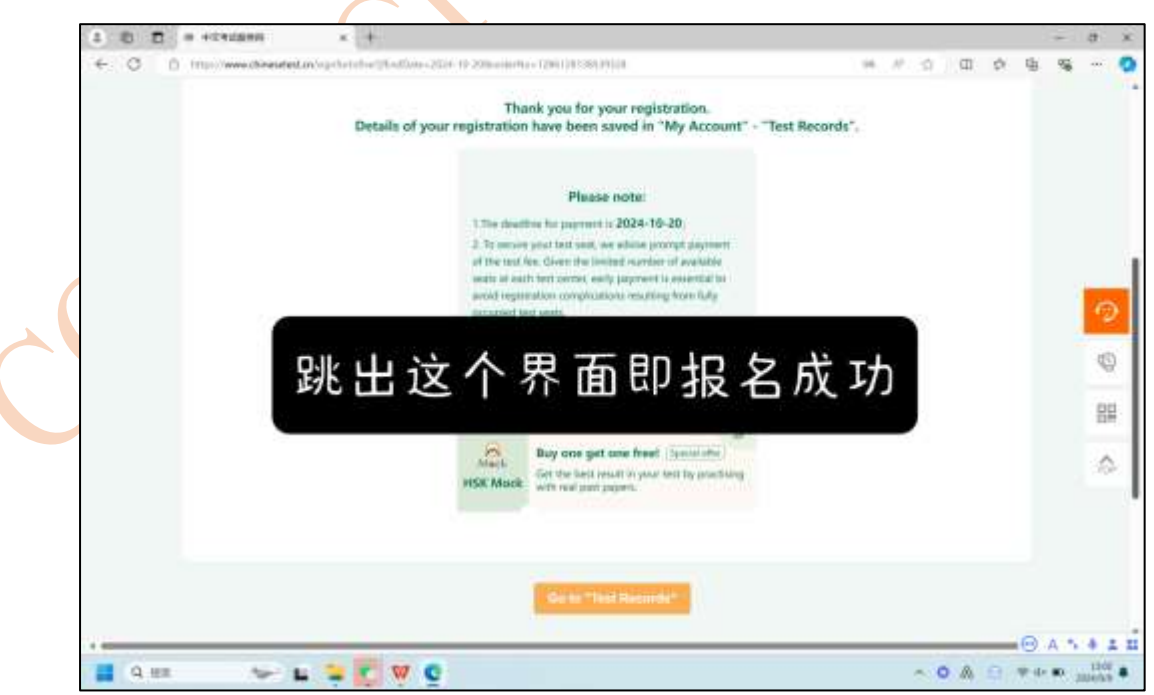

Page 7 of 9

## 14<sup>th</sup> Step

14. Candidates will receive the following mentioned Confirmation Email after completing the Registration process successfully in the Chinese Test. If not, should recheck the Registration process.

| 11:30                                |                                        |                                         | 200                                           | ®I                               | and the comment               | )• 44s           |   |
|--------------------------------------|----------------------------------------|-----------------------------------------|-----------------------------------------------|----------------------------------|-------------------------------|------------------|---|
| ←                                    |                                        |                                         | €                                             | 回                                | e"                            | :                |   |
| 预报名                                  | 成功提                                    | 醒 函 一收件                                 | 10                                            |                                  |                               | ☆                |   |
| 8                                    | 中文考试用<br>2件人;                          | 夏务网上午10                                 | D:31                                          | ٢                                | 4                             | :                |   |
|                                      |                                        |                                         | 考生,1                                          | 迎 \$ <del>了</del> !              |                               |                  | • |
| 您已经/<br>学院 挙办(                       | 成功预订 2(<br>内 HSK 三级                    | 024-11-16 在<br>考试。                      | 斯里兰                                           | 卡凯拉り                             | 尼亚大学                          | 孔子               |   |
| 该考点<br>0094-7798836                  | 的联系人:<br>023。                          | 朱琳 Zhu Lir                              | n ett. u                                      | 5: 9106                          | 71676@qq                      | .com             |   |
| 请在 20<br>纳考试费或<br>的考试预定<br>试和变更考     | 24-10-20 前<br>咨询考点交<br>将被自动取<br>点。     | 到 斯里兰卡!<br>费方式,过期<br>消。考试费支             | 凱拉尼<br>月末 收至<br>を付成す                          | 亚大学3<br>1 您 交 却<br>カ 以 后 ,       | 化子学院<br>1的考试素<br>无法取罪         | 交<br>数,100<br>肖考 |   |
| 如个人<br>"考试记录<br>成考试费支                | 信息有误,<br>"查询并修<br>付以前选择                | 您可以在报名<br>改您的个人们<br>"取消"。               | ; 截 止 前<br>言 息 。 女                            | 1發录个<br>1取消考                     | 人中心,<br>试,请都                  | 在王完              |   |
| 为方便<br>明、应聘、<br>网(www.chine<br>标准请登录 | 思将汉语水<br>晋升等汉语<br>setest.cn)申<br>汉语考试服 | 平考试成绩报<br>能力的证明,<br>当请额外成绩<br>务网(www.ch | と告 作 <del>大</del><br>仮 可 に<br>根告寄<br>interete | p申请学<br>X通过汉<br>送。申i<br>est.cn)  | 校、毕业<br>: 语考试用<br>青方式和<br>查询。 | LiE<br>反务<br>收费  |   |
|                                      | 世止日期;<br>学快支付<br>名。逾期;                 | 200410-2<br>考费,避免<br>未缴费或考              | 20, 由<br>考位加<br>位满客                           | 1 于 各 <sup>#</sup><br>第额道<br>页您的 | 皆点考位<br>成无法:<br>考试预;          | 之有<br>完成<br>定将   |   |
| <sup>被</sup> 请注<br>请忽                | 意缴费<br>略邮件                             | 截止时间<br>显示的不                            | 可为2<br>计款者                                    | 024.9<br>战止 E                    | .30,<br>到期。                   |                  |   |
| 0 5                                  | • 0 10                                 |                                         |                                               |                                  | $\rightarrow$                 |                  |   |
|                                      |                                        |                                         |                                               |                                  |                               |                  |   |
|                                      | _ <b>_</b>                             |                                         |                                               | œ                                |                               |                  |   |

Then pay the relevant Test Fee for the HSK Level & HSKK Level that you are registered for. *Please ignore the payment deadline that appears on the <u>Chinese</u> <u>Test Website.</u>* 

然后支付您报考的 HSK 等级和 HSKK 等级的相应考试费用。请忽略<u>汉考网</u> <u>站和邮件</u>显示的付款截止日期。

## 15<sup>th</sup> Step

15. Send the completely filled-out **Application and Screenshot of the Verification Email** you receive (when successfully registering for the Chinese Test Website) and the Payment Slip to, <u>hskuok2022@gmail.com</u>

将填写完整的申请表、收到的验证邮件截图(在汉考网站报名成功 后会收到验证邮件)和付款单发送至 <u>hskuok2022@gmail.com</u>

\*The Applications received after the 30<sup>th</sup> of September 2024 at 4.00 pm will be rejected.
\*2024 年 9 月 30 日下午 4 点之后收到的申请为无效申请。